# Defensa Doutoramento-Proposta tribunal-Manual de usuario (Xescampus)

03/04/2023

# Índice

| Proposta de tribunal               | 2 |
|------------------------------------|---|
| Buscador de solicitudes de defensa | 2 |
| Nova proposta de tribunal          | 3 |
| Edición da proposta de tribunal    | 8 |

### Proposta de tribunal

Este documento explica as pantallas para realizar a proposta de tribunal nas solicitudes de defensa de tese.

#### Buscador de solicitudes de defensa

No menú do módulo de doutoramento 99/2011 contamos cun novo enlace "Proposta de tribunal".

| Buscador de solici | tudes de defensa de tese |              |  |
|--------------------|--------------------------|--------------|--|
| Ano solicitude:    | 2022/2023 🗸              |              |  |
| Estado:            | Todos                    | $\checkmark$ |  |
| Documento 🗸        |                          |              |  |
|                    |                          |              |  |

Premendo no enlace atopamos un buscador de solicitudes defensa.

Os criterios para a busca son:

- Ano da solicitude.
- Estado.
  - Solicitudes sen proposta de tribunal
  - o Proposta pendente de requirimentos
  - o Proposta finalizada
- Documento de identificación ou apelidos.

| Buscador de solic | itudes de defensa de tese                      |  |  |    |  |
|-------------------|------------------------------------------------|--|--|----|--|
| Ano solicitude:   | 2022/2023 🗸                                    |  |  |    |  |
| Estado:           | Todos<br>Solicitudos son proposito do tribunal |  |  |    |  |
| Documento 🗸       | Proposta pendente de requerimentos             |  |  |    |  |
|                   | Proposta finalizada                            |  |  | A. |  |

Una vez establecidos os criterios desexados prememos en 🛄 para realizar a busca.

As solicitudes de defensa atopadas amósanse agrupadas por estudo. Ademais do documento de identificación, nome e apelidos do doutorando podemos ver o estado da solicitude de defensa de tese.

| E1041V01] Programa de Doutoramento en Ciencia de Materia                                                       | is                           |
|----------------------------------------------------------------------------------------------------|------------------------------|
| Alumno                                                                                                    | Estado                       |
| Constraint American's street                                                                                   | Autorizada Perfil            |
| E3031V01] Programa de Doutoramento en Dereito                                                                  |                              |
| Alumno                                                                                                    | Estado                       |
| (MARKAR) SALES AND A SALES AND A SALES AND A SALES AND A SALES AND A SALES AND A SALES AND A SALES AND A SALES | Autorizada Perfil            |
| E3121V01] Programa de Doutoramento en Turismo                                                                  |                              |
| Alumno                                                                                                    | Estado                       |
| (material mass which a                                                                                         | Pendente de documentación    |
| E4011V01] Programa de Doutoramento en Enxeñaría para o E                                                       | esenvolvemento Rural e Civil |
| Alumno                                                                                                    | Estado                       |
| (antiparticipation of the second second                                                                        | Autorizada defensa           |

Premendo sobre a solicitude desexada vemos a súa proposta de tribunal.

#### Nova proposta de tribunal

A información na pantalla presentase por seccións.

Na primeira sección atopamos a información xeral na solicitude.

- Ano académico da solicitude.
- Expediente (Nome e apelidos do doutorando)
- Subexpediente (Programa de doutoramento do doutorando)
- Estado e data do cambio de estado da solicitude.

Para poder realizar a proposta de tribunal, a solicitude debe atoparse en estado "Autorizada Perfil" ou "Denegada pola CAPD".

Premendo sobre a proposta na que imos a engadir a proposta de tribunal, aparece a seguiente pantalla:

| latos da proposta de ti | ibunal da solicitude de defensa                             |  |  |
|-------------------------|-------------------------------------------------------------|--|--|
| Datos xerais da solici  | tude                                                        |  |  |
| A continuación pode con | sultar información relacionada coa solicitude.              |  |  |
| Ano solicitude:         | 2022/2023                                                   |  |  |
| Expediente:             | THE TOOL ADDA TOPIC, IDEAL                                  |  |  |
| Subexpediente:          | [E1041V01] Programa de Doutoramento en Ciencia de Materiais |  |  |
| Estado solicitude:      | Autorizada Perfil (10/11/2022)                              |  |  |
| Requirimentos da pro    | posta                                                       |  |  |
| Número de memb          | ros necesarios para a proposta de tribunal: 8               |  |  |
| Membros do tribunal     |                                                             |  |  |
| Non hai definido tribu  | nal de defensa na solicitude                                |  |  |
| 👩 [Engadir membro]      | 1                                                           |  |  |

Nesta pantalla podemos ver distintas seccións, os datos xerais da solicitude, os requirimentos da proposta e membros do tribunal.

Para engadir membros temos que premer sobre  $\bigcirc$  [Engadir membro]. Ao premer aparece un formulario para introducir os datos do membro.

| Nor bai definido tribunal de defensa na solicitude |   |    |   |
|----------------------------------------------------|---|----|---|
| Engadir membro]                                    |   |    |   |
|                                                    | 9 | A. | 0 |

Premendo en engadir membro, ábrese na mesma pantalla cun formulario onde podemos engadir toda a información do membro do tribunal:

| atos personais                                                                                                    |                        |                  |   |
|----------------------------------------------------------------------------------------------------|------------------------|------------------|---|
| Documento:                                                                                                    | Tipo documento:        | Sexo:            |   |
|                                                                                                    | ↓ <b>♥</b>             |                  |   |
| Nome:                                                                                                    | Primer apelido:        | Segundo apelido: |   |
| Data de nacemento:                                                                                                    | País nacemento:        |                  |   |
|                                                                                                    |                        | $\checkmark$     |   |
| País nacionalidade:                                                                                                    |                        |                  |   |
|                                                                                                    | ~                      |                  |   |
| itos de contacto                                                                                                    |                        |                  |   |
|                                                                                                    |                        |                  |   |
| Correo electrónico:                                                                                                    |                        |                  |   |
|                                                                                                    |                        |                  | _ |
|                                                                                                    |                        |                  |   |
|                                                                                                    |                        |                  |   |
| atos curriculares                                                                                                    |                        |                  |   |
| tos curriculares                                                                                                    |                        |                  |   |
| atos curriculares                                                                                                    |                        |                  |   |
| atos curriculares                                                                                                    |                        |                  |   |
| ntos curriculares PDI propio da universidade Tipo institución: País universidade:                                                                                                    |                        |                  |   |
| atos curriculares  PDI propio da universidade  Tipo institución:  País universidade:                                                                                                    | ~                      |                  |   |
| atos curriculares  PDI propio da universidade  Tipo institución:  País universidade:                                                                                                    | ∽                      |                  |   |
| atos curriculares  PDI propio da universidade  Tipo institución:  País universidade:  Universidade:                                                                                                    | ✓                      |                  |   |
| atos curriculares  PDI propio da universidade  Tipo institución:  País universidade:  Universidade:                                                                                                    | ✓                      |                  |   |
| Atos curriculares  PDI propio da universidade  Tipo institución: País universidade: Universidade: País institución:                                                                                                    | Institución:           |                  |   |
| atos curriculares         Image: PDI propio da universidade         Tipo institución:         Image: País universidade:         Universidade:         Image: País universidade:         Image: País universidade:         Image: País universidade:         Image: País universidade:         Image: País universidade:         Image: País universidade:         Image: País universidade:         Image: País universidade:         Image: País universidade:         Image: País universidade:         Image: País universidade: | ✓<br>Institución:<br>✓ |                  |   |

O formulario conta con tres botóns.

- Atopase na esquina superior dereita do formulario. Premendo pechas o formulario.
- Borrar limpa o formulario.
- Gardar garda a información definida.

A caixa do documento de identificación, una vez pomos 3 carácteres desprega unha listaxe propoñendo ata dez documentos de identificación coincidentes co documento que estamos a escribir.

| Datos personais |                 |                  |
|-----------------|-----------------|------------------|
| Documento:      | Tipo documento: | Sexo:            |
| 3329            | ×               | ✓ ✓              |
| 33291552H       | Primer apelido: | Segundo apelido: |
| 33299217R       |                 |                  |
| 33290132R       | País nacemento: |                  |
| 33298471Z       |                 | ~                |
| 33294970D       | <b>k</b>        |                  |
| 33294277Y       | <b></b>         |                  |
| Da 33295485H    |                 |                  |
| 33297734J       |                 |                  |
| 33293552V       |                 |                  |
| a 33295838A     |                 |                  |
| 222006451       |                 |                  |

Para seleccionar un elemento da listaxe podemos seleccionalo co rato ou movernos coas frechas de arriba e abaixo ata posicionarnos no documento desexado e despois premer na tecla "intro" ou na tecla "tabulador".

Ao seleccionar un elemento da listaxe os datos persoais e de contacto definidos en organización aparecen no formulario. Só nos resta editar os datos cargados de organización, cubrir os datos curriculares e premer no botón **Gardar** para engadir á persoa ao tribunal da solicitude

O sistema indica cal é a información obrigatoria cunha mensaxe en cor vermello debaixo de cada caixa.

de defensa de tese.

| Datos personais                                                               |                           |                                                                                                    |   |
|-------------------------------------------------------------------------------|---------------------------|----------------------------------------------------------------------------------------------------|---|
| Documento:                                                                    | Tipo documento:           | Sexo:                                                                                                    |   |
| Nome:                                                                         | Primer apelido:           | Segundo apelido:                                                                                                    |   |
| PERSONAL PROPERTY AND INC.                                                    |                           | And the second second sec |   |
| Data de nacemento:<br>13/10/1969                                              | País nacemento:<br>España | ✓                                                                                                    |   |
| País nacionalidade:                                                           |                           |                                                                                                    |   |
| España                                                                        | $\checkmark$              | ₩                                                                                                    |   |
| PDI propio da universidade<br>Tipo institución:                               |                           |                                                                                                    |   |
|                                                                               |                           |                                                                                                    |   |
| País universidade:<br>Universidade:                                           | ×                         |                                                                                                    |   |
| País universidade:                                                            | ~                         |                                                                                                    |   |
| País universidade:<br>Universidade:                                           | Institución:              |                                                                                                    | ] |
| País universidade:<br>Universidade:<br>País institución:<br>Campo obrigatorio | Institución:              |                                                                                                    |   |

Se a persoa que acabamos de engadir ao tribunal non existe en organización entón crease o rexistro gardándose os datos persoais e de contacto. Pero dende estas pantallas nunca se actualizan os datos de organización.

A medida que imos engadindo os membros é obrigatorio cumprir os requirimentos da proposta, en caso de que non engadamos os roles, ou o número de membros non sexa correcto, aparecerán en vermello os mensaxes dos requirimentos.

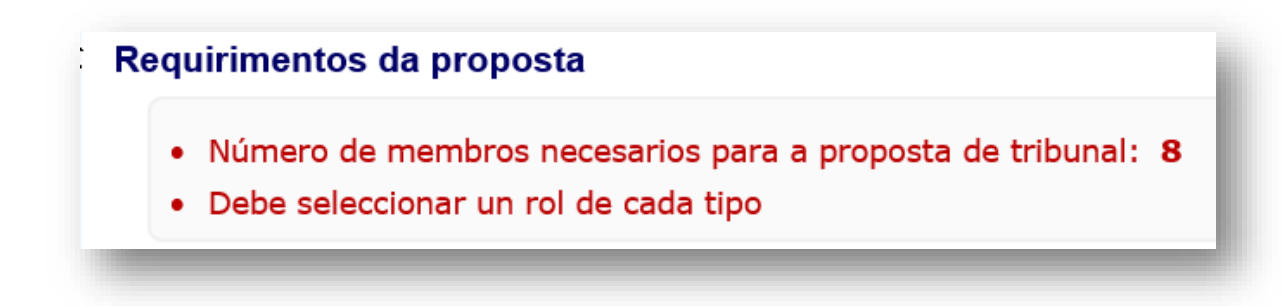

Unha vez engadidos os membros da proposta de tribunal correctamente, e cumpridos todos os requirimentos, desapareceran as mensaxes en vermello, e aparecerá o botón de "terminar proposta"

| CONTRACTOR OF CONTRACTOR                        | [Eliminar] [Editar membro] |
|-------------------------------------------------|----------------------------|
| DESCRIPTION OF TRANSPORTED BY DESCRIPTION       | Rol: 🔽                     |
| Bélxica- sdSF                                   |                            |
| La marci da colores en                          | [Eliminar] [Editar membro] |
| contraction provide the same provides:          | Rol: 🔽                     |
| China- Sichuan International Studies University |                            |
| Material and                                    | [Eliminar] [Editar membro] |
| [Enaadir membro]                                | Terminar proposta          |

## Edición da proposta de tribunal

A listaxe de membros conta con dous botóns *[Eliminar] [Editar membro]* para editar os datos dun membro ou eliminalo.

| EXEMPTER ADDRESS OF LAN BRIDGE REALINGED                                                                                                    | Rol: Presidenta 🗸          |
|----------------------------------------------------------------------------------------------------|----------------------------|
| España- Universidade de Santiago de Compostela (PDI propio)                                                                                                    | [Eliminar] [Editar membro] |
| CONSIGN PARTY REPORTS IN LINE TO BEEN                                                                                                    | Rol: Secretaria V          |
| España- Universidade de Santiago de Compostela                                                                                                    | [Eliminar] [Editar membro] |
| District Roll Research Second                                                                                                    | Rol: Vogal suplente 💙      |
| Chipre- Cyprus Pedagogical Institute                                                                                                    | [Eliminar] [Editar membro] |
| And a second second second second second second second second second second second second second second second                                                                                                    | Rol: Presidenta suplente 💙 |
| España- Universidade de Santiago de Compostela                                                                                                    | [Eliminar] [Editar membro] |
| CONTRACTOR DATABASE STREET, STREET, STREET | Rol: Secretaria suplente 💙 |
| Canadá- Dalhousie University                                                                                                    | [Eliminar] [Editar membro] |
| Andrew Reported                                                                                                    | Rol: Vogal 🗸               |
| Chile- Universidade de La Frontera                                                                                                    | [Eliminar] [Editar membro] |
| CONTRACTOR AND AND ADDRESS AND ADDRESS ADDRESS A                                                                                                    | Rol: 🔽                     |
| Bélxica- sdSF                                                                                                    | [Eliminar] [Editar membro] |
| And the second second second second                                                                                                    | Rol: 🔽                     |
| China- Sichuan International Studies University                                                                                                    | [Eliminar] [Editar membro] |
| [Enadir membro]                                                                                                    | Terminar proposta          |

Pódense editar todos os datos excepto o documento de identificación e o tipo de documento.

| Documento:                                                                                                    | Tipo documento:                               | Sexo:            |  |
|----------------------------------------------------------------------------------------------------|-----------------------------------------------|------------------|--|
| Neme                                                                                                    | Pasaporte                                     |                  |  |
| Nome:                                                                                                    |                                               | Segundo apelido: |  |
| Data de nacemento:                                                                                                    | País pacemento:                               |                  |  |
| 08/10/1985                                                                                                    | Alemania                                      | $\checkmark$     |  |
| País nacionalidade:                                                                                                    |                                               |                  |  |
| Alemania                                                                                                    | $\sim$                                        |                  |  |
| Datos de contacto                                                                                                    |                                               |                  |  |
|                                                                                                    |                                               |                  |  |
|                                                                                                    |                                               |                  |  |
| Correo electrónico:                                                                                                    | 1                                             |                  |  |
| Correo electrónico:                                                                                                    |                                               |                  |  |
| Correo electrónico:                                                                                                    |                                               |                  |  |
| Correo electrónico:                                                                                                    |                                               |                  |  |
| Correo electrónico: Datos curriculares PDI propio da universi                                                                                                | idade                                         |                  |  |
| Correo electrónico: Datos curriculares PDI propio da universi Tipo institución:                                                                              | idade                                         |                  |  |
| Correo electrónico: Datos curriculares PDI propio da universi Tipo institución: Universidade                                                                 | idade                                         |                  |  |
| Correo electrónico: Datos curriculares PDI propio da universi Tipo institución: Universidade  País universidade:                                             | idade                                         |                  |  |
| Correo electrónico: Datos curriculares DD propio da universi Tipo institución: Universidade  País universidade: Chile                                        | idade<br>V                                    |                  |  |
| Correo electrónico:                                                                                                    | idade                                         |                  |  |
| Correo electrónico: Datos curriculares PDI propio da universi Tipo institución: Universidade  País universidade: Chile Universidade: Universidade de La Fron | idade<br>V                                    | ✓                |  |
| Correo electrónico:                                                                                                    | idade<br>V<br>ntera<br>Institución:           | <u></u>          |  |
| Correo electrónico:                                                                                                    | idade V Intera Institución: V                 | <u>~</u>         |  |
| Correo electrónico:                                                                                                    | idade       V       Intera       Institución: | ~                |  |

Para finalizar a proposta só temos que premer **Terminar proposta**. A partir deste momento só se poderá actualizar os datos dos membros existentes.

Se a proposta de tribunal é resolta cunha resolución negativa a proposta cambia ao estado "En preparación" pudendo eliminar, engadir e actualizar os membros e na pantalla aparece unha nova sección "Resolucións da proposta" onde podemos consultar dita resolución negativa.

Só nos resta facer os cambio necesarios e volver a terminar a proposta para que a mesma sexa resolta favorablemente.

| Considé Dellauria Universita                         | Rol: Vogal 🗸               |
|------------------------------------------------------|----------------------------|
|                                                      | [Eliminar] [Editar membro] |
| 18090848 Manador/India                               | Rol: Presidenta suplente 🗸 |
| Bulgaria- American University In Bulgaria            | [Eliminar] [Editar membro] |
| CONTRACTOR AND DESIGN CONTRACTORS                    | Rol: Secretaria suplente 🗸 |
| Canadá- Memorial University of Newfoundland          | [Eliminar] [Editar membro] |
|                                                      | Rol: Vogal suplente 🗸      |
| Colombia- Universidade de Guajira                    | [Eliminar] [Editar membro] |
| EXPERIMENTAL Production Research in                  | Rol: 🔽                     |
| Costa Rica- Universidade de Ciencias Médicas-UCIMED- | [Eliminar] [Editar membro] |
| CONTRACTOR CONTRACTOR Designed in the                | Rol: 🔽                     |
| Colombia- Universidade Cooperativa de Colombia       | [Eliminar] [Editar membro] |
| [Engadir membro]                                     | Terminar proposta          |
| olucións da proposta                                 |                            |
| aso: Avaliación da solicitude por parte da CAPD      |                            |
| • Desfavorable (25/11/2022)                          |                            |
|                                                      | 5 🗳                        |